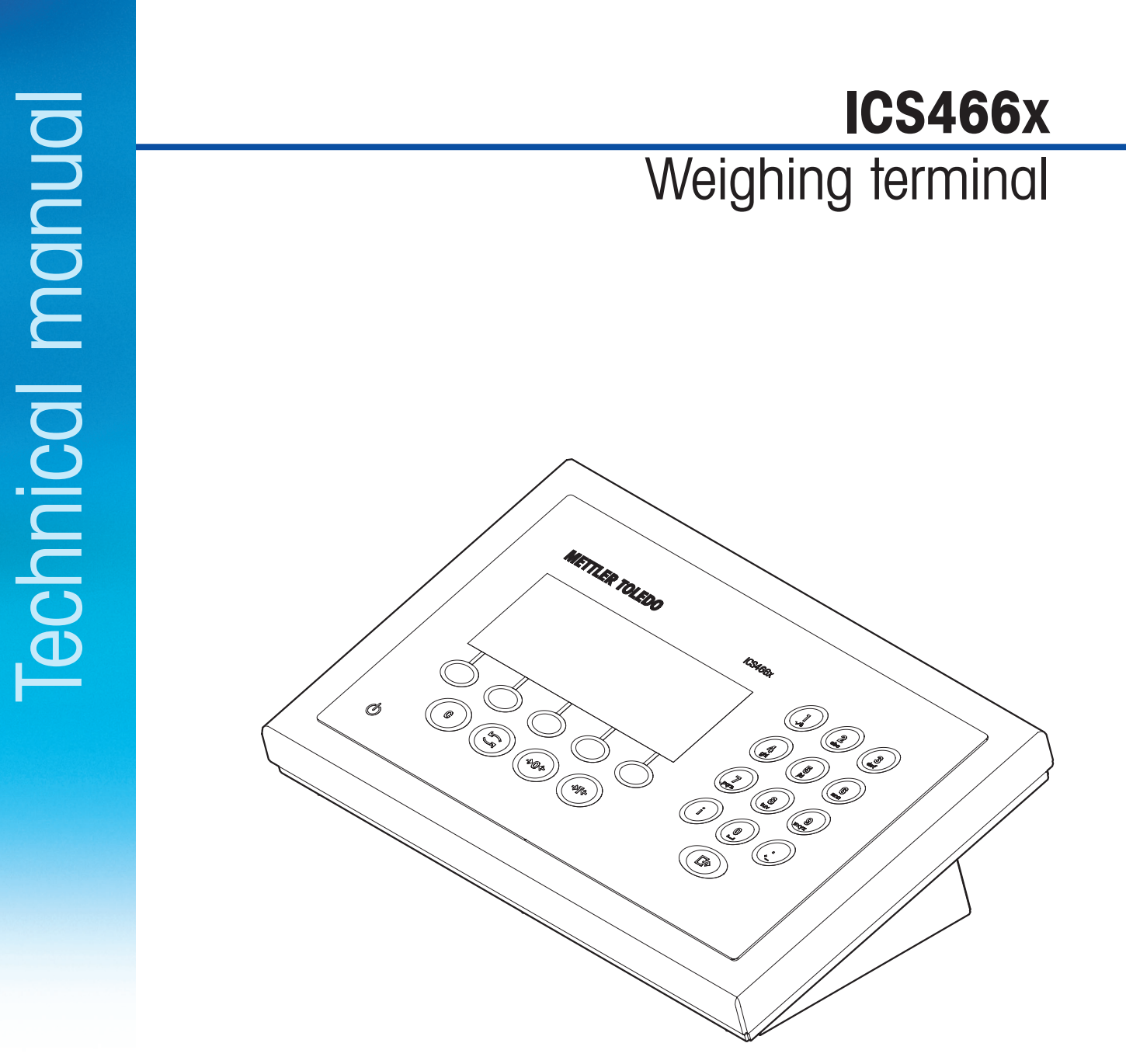

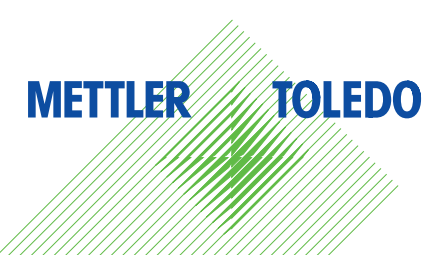

## **METTLER TOLEDO Service**

Congratulations on choosing the quality and precision of METTLER TOLEDO. Proper use according to these instructions and regular calibration and maintenance by our factory-trained service team ensure dependable and accurate operation to protect your investment. Contact us about a service agreement tailored to your needs and budget.

We invite you to register your product at

www.mt.com/productregistration

so we can contact you about enhancements, updates and important notifications concerning your METTLER TOLEDO product.

## **Contents**

| 1   | Safety instructions                             | 4  |
|-----|-------------------------------------------------|----|
| 2   | Settings in the menu                            | 5  |
| 2.1 | Operating the menu                              |    |
| 2.2 | Scale menu block – analog scales                | 8  |
| 2.3 | Scale menu block – IDNet scales                 |    |
| 2.4 | Application menu block                          |    |
| 2.5 | Terminal menu block                             |    |
| 2.6 | Communication menu block                        |    |
| 2.7 | Maintenance menu block                          |    |
| 3   | Technical data and accessories                  |    |
| 3.1 | Technical data                                  |    |
| 3.2 | Accessories                                     |    |
| 4   | Appendix                                        |    |
| 4.1 | Notice for verified instruments in EC countries |    |
| 4.2 | Tables of Geo Code values                       |    |
| 4.3 | Disposal                                        |    |
| 4.4 | Protocol printouts                              |    |
| 15  | Index                                           | 10 |

## Safety instructions

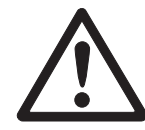

1

The ICS466x weighing terminal is approved for operation in Zone 1 and 21 hazardous areas as well as for Division 1 areas.

If the ICS466x weighing terminal is used in hazardous areas, special care must be taken. The code of practice is oriented to the "Safe Distribution" concept drawn up by METTLER TOLEDO.

## **Competence** A The weighing system may only be installed, maintained and repaired by authorized METTLER TOLEDO service personnel.

▲ The mains supply may only be installed by a specialist authorized by the operating company.

Ex approval A No modifications may be made to the terminal and no repair work may be performed on the modules. Any weighing platform or system modules that are used must comply with the specifications contained in the installation instructions. Non-compliant equipment jeopardizes the intrinsic safety of the system, cancels the "Ex" approval and renders any warranty or product liability claims null and void.

- ▲ The safety of the weighing system is only guaranteed when the weighing system is operated, installed and maintained in accordance with the respective instructions.
- Also comply with the following:
  - the instructions for the system modules,
  - the regulations and standards in the respective country,
  - the statutory requirement for electrical equipment installed in hazardous areas in the respective country,
  - all instructions related to safety issued by the owner.
- ▲ The explosion-protected weighing system must be checked to ensure compliance with the requirements for safety before being put into service for the first time, following any service work and every 3 years, at least.

#### **Operation A** Do not modify the weighing system.

- Prevent the build-up of static electricity.
  - Always wear suitable working clothes when operating or performing service work in a hazardous area.
  - Only use the weighing terminal when electrostatic processes leading to propagating brush discharges are impossible.
- ▲ Do not use protective covers for the devices.
- Protect the keyboard membrane against ultraviolet radiation.
- Avoid damage to the system components.

## 2 Settings in the menu

In the menu, settings can be changed and functions can be activated. This enables adaptation to individual weighing requirements.

The menu consists of the following 5 main blocks containing various submenus on several levels.

| Scale         | see section 1.2 (analog scales) and section 1.3 (IDNet scales) |
|---------------|----------------------------------------------------------------|
| Application   | see section 1.4                                                |
| Terminal      | see section 1.5                                                |
| Communication | see section 1.6                                                |
| Maintenance   | see section 1.7                                                |

#### 2.1 Operating the menu

#### 2.1.1 Calling up the menu and entering the password

The menu differentiates between 2 operating levels: Operator and Supervisor. The Supervisor level can be protected by a password.

**Operator access** 1. Press  $\Box$  and keep it pressed until Enter code appears.

- Press again.
   The menu item Terminal is displayed. Only parts of the submenu Device are accessible.
- Supervisor access 1. Press  $\bigcirc$  and keep it pressed until Enter code appears.
  - Enter the password and confirm with □→. The first menu item scale is highlighted.

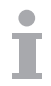

- No supervisor password has been defined when the device is first delivered. Therefore, confirm the password inquiry with □→ when you call up the menu for the first time.
- As long as no supervisor password is defined, operator access will offer the complete supervisor menu.
- If a password has still not been entred after a few seconds, the scale returns to the weighing mode.

#### Emergency password for Supervisor access to the menu

If a password has been issued for Supervisor access to the menu and you have forgotten it, you can still enter the menu:

→ Press  $\rightarrow$ **0** $\leftarrow$  3 times and confirm with  $\Box$ >.

#### Display presentation in the menu

2.1.2

Menu items are displayed together with their context.

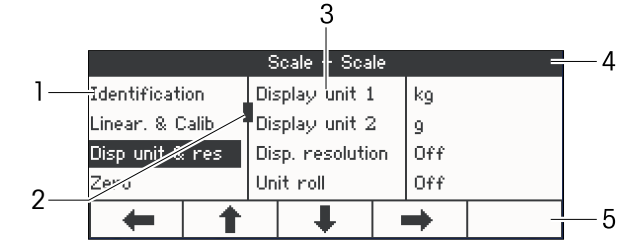

- 1 Menu items; the selected menu item is highlighted
- 2 Scroll flag, like the scroll bar of your PC
- 3 Sub-menu items
- 4 Menu info line, i.e., menu path of the current menu item
- 5 Soft key line: use the soft keys below to navigate the menu as indicated

#### Exiting the menu

- 1. Press එ.
  - "Save settings ?" is displayed.
- Press OK.
   The menu changes are saved and the terminal returns to the weighing mode.
   or –
- → Press **ESC** for further menu settings.

- or -

→ Press NO to discard changes and return to the weighing mode.

#### 2.1.3 Selecting and setting parameters in the menu

#### Example: Setting of the average weighing mode to automatic

 In the menu start screen use to select (highlight) the Application menu. The submenus are displayed in the middle column.

|               | Menu |                   |  |   |    |  |
|---------------|------|-------------------|--|---|----|--|
| Scale         | St   | Straight weighing |  |   | •• |  |
| Application   | ΠAV  | Avg. weighing     |  |   | •• |  |
| Terminal      | _ Co | Counting          |  |   | •• |  |
| Communication | 0.   | er/Under          |  |   | ₩  |  |
| + 1           |      | Ŧ                 |  | + |    |  |

2. Press ➡ to enter the Application menu.

|                   |   | Application |  |  |  |  |
|-------------------|---|-------------|--|--|--|--|
| Straight weighing |   |             |  |  |  |  |
| Avg. weighing     |   |             |  |  |  |  |
| Counting          |   |             |  |  |  |  |
| Over/Unde         | r |             |  |  |  |  |
| -                 | 1 | <b>↓</b>    |  |  |  |  |

3. Press ♣ and then press ➡ to open the Avg. weighing submenu. The current setting of the highlighted menu item is displayed in the right column.

| Application – Avg. weighing |  |    |    |  |      |     |
|-----------------------------|--|----|----|--|------|-----|
| Mode                        |  | Mo | de |  | Soft | (ey |
| +                           |  |    |    |  | •    |     |

4. Press ➡ to enter the Mode submenu.

The possible settings of the selected menu item are displayed on the right side.

|      | Application – Avg. weighing |       |       |  |      |  |
|------|-----------------------------|-------|-------|--|------|--|
| Mode |                             | Print | key   |  |      |  |
|      |                             | Info  | key   |  |      |  |
|      |                             | Swite | h key |  |      |  |
|      |                             | Soft  | key   |  |      |  |
| ŧ    |                             |       | Ŧ     |  | ĴK 🗸 |  |

| Application – Avg. weighing |  |    |    |  |      |  |
|-----------------------------|--|----|----|--|------|--|
| Mode                        |  | Mo | de |  | Auto |  |
| ŧ                           |  |    |    |  | →    |  |

10/13

If all the settings of a menu item cannot be displayed on one page (e.g., all the info items), just use  $\clubsuit$  to proceed to the hidden items.

#### 2.2 Scale menu block – analog scales

When entering the SCALE menu block, an overview of the connected scales is displayed:

#### 2.2.1

Ť

#### Menu overview

After selecting the Scale 1 or Scale 2, the following menu is available for an analog scale. Factory settings are printed in **bold** in the following overview.

| Level 1            | Level 2                        | Level 3                                |  |  |  |
|--------------------|--------------------------------|----------------------------------------|--|--|--|
| Identifica-        | Serial no. scale, Scale model, |                                        |  |  |  |
| tion               | Scale location, Scale ID       |                                        |  |  |  |
| Linear. &          | Last calibration               |                                        |  |  |  |
| Calib.             | Auto print<br>calib.           | Off, On                                |  |  |  |
|                    | Perform cali                   | b.                                     |  |  |  |
| Disp unit<br>& res | Display<br>unit 1              | g, <b>kg</b> , oz, lb, lb-oz, t        |  |  |  |
|                    | Display<br>unit 2              | <b>g</b> , kg, oz, lb, lb-oz, t        |  |  |  |
|                    | Disp. resolution               |                                        |  |  |  |
|                    | Unit roll                      | Off, On                                |  |  |  |
| Zero               | AZM                            | Off, 0.5 d, 1 d, 2 d, 5 d, 10 d        |  |  |  |
| Tare               | Auto tare                      | Off, On                                |  |  |  |
|                    | Chain tare                     | Off, On                                |  |  |  |
|                    | Auto clear                     | Off, On                                |  |  |  |
|                    | tare                           |                                        |  |  |  |
| Restart            | <b>Off</b> , On                |                                        |  |  |  |
| Filter             | Vibration                      | Low, Medium, High                      |  |  |  |
|                    | Process                        | Universal, Dosing                      |  |  |  |
|                    | Stability                      | Fast, Standard, Precise                |  |  |  |
| MinWeigh           | MinWeigh                       | Off, On                                |  |  |  |
|                    | Set value                      |                                        |  |  |  |
|                    | Display                        | Yellow, light blue, dark blue,         |  |  |  |
|                    | color                          | <pre>red, purple, green, orange,</pre> |  |  |  |
|                    |                                | light green, pink, white               |  |  |  |
| Reset              | Perform rese                   | et ?                                   |  |  |  |

#### 2.2.2 Description of the (analog) Scale menu block

#### (Analog) Scale -> Identification

| Serial no. scale | Displaying the serial number of the weighing platform                                                                                                    |
|------------------|----------------------------------------------------------------------------------------------------|
| Scale model      | Displaying the scale type, e.g., PBA430x<br>Available for METTLER TOLEDO scales only                                                                                                    |
| Scale location   | Entering the scale location, e.g., floor and room                                                                                                    |
| Scale ID         | Entering the scale identification, e.g., inventory number                                                                                                    |
| Notes            | <ul> <li>Scale location and scale ID can be displayed in the auxiliary or info lines or printed out.</li> <li>Scale location and scale ID can consist of up to 24 alphanumerical characters.</li> </ul> |

#### (Analog) Scale -> Linear. & Calib.

This menu item is not available for verified scales.

| Last calibration        | Displaying the date of the last calibration                                                                                                    |
|-------------------------|----------------------------------------------------------------------------------------------------|
| Auto print calib.       | If set to on, the calibration data will be printed out automatically after every calibration procedure.                                                                                                  |
| Perform calib.          | 1. Start calibration with the soft key <b>OK</b> .                                                                                                    |
| Preload <b>blinking</b> | 2. Unload the scale and confirm with the soft key <b>OK</b> .                                                                                                    |
| xx kg <b>blinking</b>   | <ol> <li>If necessary, change the calibration weight value displayed using ♥ / ★.</li> <li>Put on the indicated calibration weight on the weighing platform and confirm with the soft key OK.</li> </ol> |
| Preload <b>blinking</b> | <ol> <li>Remove the calibration weight and confirm with the soft key OK.</li> <li>Passed is displayed briefly.</li> </ol>                                                                                |
| Note                    | <ul> <li>In order to achieve a particularly high precision, calibrate under full load.</li> <li>The calibration process can be aborted using the soft key Esc.</li> </ul>                                |

#### (Analog) Scale -> Displ. unit & res - Weighing unit and display accuracy

| Unit 1     | Select weighing unit 1                                                                                                    |
|------------|----------------------------------------------------------------------------------------------------|
| Unit 2     | Select weighing unit 2                                                                                                    |
| Resolution | Select readability (resolution), the possible settings depend on the connected scale.                                                                                                    |
| Unit roll  | When unit roll is switched on, the weight value can be displayed in all available units with $\mathbf{S}$ .                                                                                                    |
| Notes      | <ul> <li>In case of verified scales, individual sub-items of the Displ. unit &amp; res menu item may not be available or only to a limited extent, depending on the respective country.</li> <li>On dual-range/dual interval scales, resolutions marked with I&lt;-&gt;I 1/2 are divided up into 2 weighing ranges/intervals, e.g., 2 x 3000 d.</li> </ul> |

#### (Analog) Scale -> Zero - Automatic zero update

| Automatic Zero Maintenance                                                       |
|----------------------------------------------------------------------------------|
| On verified scales, this menu item does not appear.                              |
| Switching on/off automatic zero update and selecting zeroing range in digits per |
| second.                                                                          |
| Possible settings: Off; 0.5 d; 1 d; 2 d; 5 d; 10 d                               |

#### (Analog) Scale -> Tare - Tare function

| Auto tare       | Switching on/off automatic taring                                                                                                    |  |
|-----------------|----------------------------------------------------------------------------------------------------|--|
| Chain tare      | Switching on/off chain tare                                                                                                    |  |
| Auto clear tare | Switching on/off automatic clearing of the tare weight when the load is removed from the scale.                                                              |  |
|                 | <ul> <li>On The tare weight is automatically cleared if the gross weight is 0 or below zero</li> <li>Off No automatic clearing of the tare weight</li> </ul> |  |

#### (Analog) Scale -> Restart - Automatic saving of zero point and tare value

| Restart | When the restart function is activated, the last zero point and the tare value are saved.   |
|---------|---------------------------------------------------------------------------------------------|
|         | After switching off/on or after a power interruption, the device continues to work with the |
|         | saved zero point and tare value.                                                            |

#### (Analog) Scale -> Filter -Adaptation of the ambient conditions and the weighing type

| Vibration | Adaptation to ambient conditions                                                                                      |  |
|-----------|----------------------------------------------------------------------------------------------------|--|
| Low       | • Very steady and stable environment. The scale works very rapidly, but is very sensitive to external influences.     |  |
| Medium    | Normal environment. The scale operates at medium speed.                                                               |  |
| High      | <ul> <li>Restless environment. The scale works more slowly, but is insensitive to external<br/>influences.</li> </ul> |  |
| Process   | Adaptation to the weighing process                                                                                    |  |
| Universal | Universal setting for all weighing samples and normal weighing goods.                                                 |  |
| Dosing    | Dispensing liquid or powdery weighing samples.                                                                        |  |
| Stability | The slower the scale works, the greater the reproducibility of the weighing results.                                  |  |
| Fast      | Rapid Good reproducibility                                                                                            |  |
| Standard  | ↑ ↓                                                                                                    |  |
| Precise   | Slow Excellent reproducitility                                                                                        |  |

AZM

#### (Analog) Scale -> MinWeigh - Minimum weighing-in quantity

| MinWeigh      | Switching minimum weight function on/off<br>If the weight on the scale drops below the stored minimum weight, appears in the<br>symbols and info line. |  |
|---------------|----------------------------------------------------------------------------------------------------|--|
| Set value     | Enter minimum weighing-in quantity                                                                                                    |  |
| Display color | Selecting color for displaying an weight value below the minimum weighing-in quantity                                                                  |  |

#### (Analog) Scale -> Reset - Resetting scale settings to factory settings

| Perform reset ? | Confirmation inquiry                                                                |
|-----------------|-------------------------------------------------------------------------------------|
|                 | • Reset the analog scale settings to factory settings with the soft key <b>OK</b> . |

#### 2.3 Scale menu block – IDNet scales

When entering the SCALE menu block, an overview of the connected scales is displayed:

#### 2.3.1

÷

#### Menu overview

After selecting the Scale 1 or Scale 2, the following menu is available for an IDNet scale: Factory settings are printed in **bold** in the following overview.

| Level 1     | Level 2                        | Level 3                                |
|-------------|--------------------------------|----------------------------------------|
| Identifica- | Serial no. scale, Scale model, |                                        |
| tion        | Scale locati                   | ion, Scale ID                          |
| Display/    | Unit 2                         | <b>g</b> , kg, oz, lb, t               |
| Units       | Unit roll                      | Off, On                                |
| Zero        | AZM                            | Off, <b>On</b>                         |
| Tare        | Auto tare                      | Off, On                                |
|             | Chain tare                     | Off, On                                |
|             | Auto-Clear                     | Off, On                                |
|             | tare                           |                                        |
| Restart     | <b>Off,</b> On                 |                                        |
| Filter      | Vibration                      | Low, <b>Medium,</b> High               |
|             | Process                        | Universal, Dosing, Absolute            |
|             | Stability                      | ASD=0, ASD=1, ASD=2, ASD=3, ASD=4      |
| Update      | 5, 10, <b>20</b>               |                                        |
| MinWeigh    | MinWeigh                       | Off, On                                |
|             | Set value                      |                                        |
|             | Display                        | Yellow, light blue, dark blue,         |
|             | color                          | <pre>red, purple, green, orange,</pre> |
|             |                                | light green, pink, white               |
| Reset       | Perform reset?                 |                                        |

#### 2.3.2 Description of the (IDNet) Scale menu block

#### (IDNet) Scale -> Identification

| Serial no. scale | Displaying the serial number of the weighing platform                                                                                                    |  |
|------------------|----------------------------------------------------------------------------------------------------|--|
| Scale model      | Displaying the scale type, e.g., KxT4                                                                                                    |  |
| Scale location   | Entering the scale location, e.g., floor and room                                                                                                    |  |
| Scale ID         | Entering the scale identification, e.g., inventory number                                                                                                    |  |
| Notes            | <ul> <li>Scale location and scale ID can be displayed in the auxiliary or info lines or printed out.</li> <li>Scale location and scale ID can consist of up to 24 alphanumerical characters.</li> </ul> |  |

#### (IDNet) Scale -> Display - Weighing unit

| Unit 2    | Select weighing unit 2: g, kg, oz, lb, t                                                                                                    |  |
|-----------|----------------------------------------------------------------------------------------------------|--|
| Unit roll | When unit roll is switched on, the weight value can be displayed in all available units with $\mathbf{S}$ .                                                                                                    |  |
| Notes     | <ul> <li>In case of verified scales, individual sub-items of the Display menu item may not be available or only to a limited extent, depending on the respective country.</li> <li>On multi-range/multi-interval scales, the symbol I&lt;-&gt;I with number indicates the current range or interval.</li> </ul> |  |

#### (IDNet) Scale -> Zero - Automatic zero update

| AZM | Automatic Zero Maintenance                                                        |
|-----|-----------------------------------------------------------------------------------|
|     | On verified scales, this menu item does not appear.                               |
|     | Switching on/off automatic zero update.                                           |
|     | The maximum speed in digits per second of the automatic zero maintenance function |
|     | ( <b>0.5 d</b> ; 1 d; 2 d; 3 d) can only be set by a service technician.          |

#### (IDNet) Scale -> Tare - Tare function

| Auto tare       | Switching on/off automatic taring                                                                                                    |  |
|-----------------|----------------------------------------------------------------------------------------------------|--|
| Chain tare      | Switching on/off chain tare                                                                                                    |  |
| Auto-Clear tare | Switching on/off automatic clearing of the tare weight when the load is removed from the scale.                                                              |  |
|                 | <ul> <li>On The tare weight is automatically cleared if the gross weight is 0 or below zero</li> <li>Off No automatic clearing of the tare weight</li> </ul> |  |

Restart

#### (IDNet) Scale -> Restart - Automatic saving of zero point and tare value

When the Restart function is activated, the last zero point and the tare value are saved. After switching off/on or after a power interruption, the device continues to work with the

|                 | (IDNet) Scale –> Filter –<br>Adaptation to the ambient conditions and the weighing type                                                                                                    |
|-----------------|----------------------------------------------------------------------------------------------------|
| Vibration       | Adaptation to the ambient conditions                                                                                                    |
| Low             | <ul> <li>Very steady and stable environment. The scale works very rapidly, but is very<br/>sensitive to external influences.</li> </ul>                                                                                              |
| Medium          | Normal environment. The scale operates at medium speed.                                                                                                    |
| High            | <ul> <li>Restless environment. The scale works more slowly, but is insensitive to external<br/>influences.</li> </ul>                                                                                                    |
| Process         | Adaptation to the weighing process                                                                                                    |
| Universal       | <ul> <li>Universal setting for all weighing modes and normal weighing goods.</li> </ul>                                                                                                    |
| Dosing          | <ul> <li>Dispensing of liquid or powdered weighing samples.</li> </ul>                                                                                                    |
| Absolute        | • For solid bodies under extreme conditions, e.g., strong vibrations.                                                                                                    |
| Stability       | Adjusting stability monitoring                                                                                                    |
| ASD = 0 ASD = 4 | $ASD = 0$ Stability monitoring switched off<br>Only possible for non-verified scales $ASD = 1$ RapidGood reproducibility $ASD = 2$ $\uparrow$ $\Downarrow$ $ASD = 3$ $\uparrow$ $\Downarrow$ $ASD = 4$ SlowExcellent reproducitility |
| Note            | The possible settings depend on the connected scale.                                                                                                    |

saved zero point and tare value.

#### (IDNet) Scale -> Update - Setting the display speed of the weight display

This menu item is only displayed if the UPDATE function is supported by the connected scale.

| xx UPS | Selecting the number of updates per second (UPS)                                  |  |
|--------|-----------------------------------------------------------------------------------|--|
| Note   | The possible settings depend on the connected scale.                              |  |
|        | Sent from the IDNet scale to the ICS466x display, the update rate might be lower. |  |

#### (IDNet) Scale -> MinWeigh - Minimum weighing-in quantity

| MinWeigh      | Switching minimum weight function on/off<br>If the weight on the scale drops below the stored minimum weight, appears in the<br>symbols and info line. |
|---------------|----------------------------------------------------------------------------------------------------|
| Set value     | Enter minimum weighing-in quantity                                                                                                    |
| Display color | Selecting color for displaying an weight value below the minimum weighing-in quantity                                                                  |

#### (IDNet) Scale -> Reset - Resetting scale settings to factory settings

| Perform reset ? | Confirmation inquiry                                                     |
|-----------------|--------------------------------------------------------------------------|
|                 | Reset the IDNet scale settings to factory settings with the soft key OK. |

#### 2.4 Application menu block

Factory settings are printed in **bold** in the following overview.

#### 2.4.1 Application -> Straight weighing

| Printout                 | Defining printer and template in the straight weighing application                                                                                                    |
|--------------------------|----------------------------------------------------------------------------------------------------|
| СОМ1 СОМ2                | Selecting the COM port for the desired printer in the safe area                                                                                                    |
| Off                      | No printout on this COM port                                                                                                    |
| Standard                 | Printout with the standard template on the selected printer                                                                                                    |
| Template 1<br>Template 5 | Assigning a customer template to the selected printer                                                                                                    |
| Note                     | <ul> <li>There are 5 more templates available (Template 6 Template 10). Please ask your METTLER TOLEDO service technician to configure these templates, if desired.</li> <li>Templates 1 5 can be defined under Communication -&gt; Define templates</li> </ul> |

10/13

| 2.4.2                  | Application -> Average weighing                                                                       |  |
|------------------------|----------------------------------------------------------------------------------------------------|--|
| Mode                   | Selecting mode for determining the average weight for an unstable load (dynamic weighing)             |  |
| Auto                   | Calculating average weight with automatic start of the weighing cycle                                 |  |
| Print key<br>Info key  | Calculating average weight with manual start of the weighing cycle via the selected key.<br>Print key |  |
| Switch key<br>Soft key | Switch key Soft key S                                                                                 |  |
| Printout               | Defining printer and template in the average weighing application                                     |  |
|                        | See "Straight weighing"                                                                               |  |
|                        |                                                                                                    |  |

#### 2.4.3 Application -> Counting

Overview

| Level 1          | Level 2                     | Level 3                    |
|------------------|-----------------------------|----------------------------|
| Reference size   |                             |                            |
| Fixed ref. Size  | Off, On                     |                            |
| Ref weight       | Ref. wt. check              | Off, On                    |
|                  | Ref. wt. value              | 0 % 30 %                   |
| APW optimization | <b>Off</b> , Auto, Soft key |                            |
| Autosampling     | Off, On                     |                            |
| Auto clear APW   | Off, On                     |                            |
| Counting system  | Scale 1                     | Bulk, Reference, Aux., Off |
|                  | Scale 2                     |                            |
| Printout         | see "Straight Weighing"     |                            |

#### Description

| Reference size   | Defining a default reference size for soft key &VAR                                                                                                    |  |  |
|------------------|----------------------------------------------------------------------------------------------------|--|--|
|                  | E.g., when entering a reference size of 12 PCS, this reference size is displayed in the soft key & VAR.                                                                                                    |  |  |
| Fixed ref. size  | Reference size options for soft key & VAR                                                                                                    |  |  |
| Off              | Variable reference size, i.e., any number of parts can be used as reference size with soft key & VAR.                                                                                                    |  |  |
| On               | Determining the average piece weight is only possible with the default reference size.                                                                                                    |  |  |
| Ref Weight       | Monitoring the minimum reference weight                                                                                                    |  |  |
| Ref wt check     | Activating/deactivating the reference weight check function.                                                                                                    |  |  |
| Off              | No monitoring of the minimum reference weight.                                                                                                    |  |  |
| On               | Monitoring the minimum reference weight. When the minimum reference weight drops below the set tolerance value, the display color changes and a message is displayed which asks you to add more reference parts.<br>Minimum reference weight = 0.8 d / reference weight value |  |  |
| Ref wt value     | Only displayed if Ref wt check is set to On.                                                                                                    |  |  |
| 1 % 30 %         | Setting the factor for the reference weight check. The higher the factor, the smaller the required minimum reference weight. Factory setting: 20 $\%$                                                                                                    |  |  |
| APW optimization | Optimization of the average piece weight.                                                                                                    |  |  |
| Off              | No optimization of the average piece weight                                                                                                    |  |  |
| Auto             | Automatic optimization of the average piece weight                                                                                                    |  |  |
| Soft key         | Manual optimization of the average piece weight with soft key ${ar \boxtimes}  \checkmark$ .                                                                                                    |  |  |
| Autosampling     | Automatic determination of the average piece weight                                                                                                    |  |  |
| On               | After taring, the average piece weight is determined with the next weight placed on the scale and the displayed reference size.                                                                                                    |  |  |
| Off              | No automatic determination of the average piece weight                                                                                                    |  |  |
| Auto clear APW   | Automatic clearing of the average piece weight                                                                                                    |  |  |
| On               | When the load is taken off the scale after a counting operation, the average piece weight is automatically cleared. The next counting operation begins with determining the average piece weight again.                                                                       |  |  |
| Off              | The average piece weight must be cleared manually with ${f C}$ .                                                                                                    |  |  |

10/13

| Counting system  | Configuring a system of several scales for counting                                                                                               |
|------------------|----------------------------------------------------------------------------------------------------|
|                  | This menu item is available only if two scales are connected.                                                                                     |
| Scale 1, Scale 2 | Selecting the scale to assign a function in the counting system.<br>Only the scales connected are displayed.                                      |
| Bulk             | The selected scale serves as bulk scale to count/measure quantities.<br>Another scale of the system must then be set to Reference.                |
| Reference        | The selected scale serves as reference scale to determine the average piece/unit weight. Another scale of the system must then be set to $Bulk$ . |
| Aux.             | The selected scale can be used for determining the average piece/unit weight as well as for counting/measuring.                                   |
| Off              | The selected scale is not part of a counting system.                                                                                              |
| Printout         | Defining printer and template in the counting application                                                                                         |
|                  | See "Straight weighing"                                                                                                    |
|                  |                                                                                                    |

#### 2.4.4 Application -> Over/Under

Overview

| Level 1         | Level 2                                  | Level 3                         |  |
|-----------------|------------------------------------------|---------------------------------|--|
| Tolerance type  | <b>Off</b> , Absolute, Relative, Percent |                                 |  |
| Default values  | Act. deft. values                        | Off, On                         |  |
|                 | Rel. weight                              | Tol -, Tol +                    |  |
|                 | Per. weight                              | Tol -, Tol +                    |  |
|                 | Rel. pieces                              | Tol -, Tol +                    |  |
| Output          | Thresh % of tol-                         | Thresh % of tol-                |  |
|                 | Beeper                                   | Off, Within Tolerances,         |  |
|                 |                                          | Outside Tolerances              |  |
|                 | Beeper mode                              | Continuous, Stable              |  |
|                 | Autoprint                                | <b>Off</b> , Within Tolerances, |  |
|                 |                                          | Outside Tolerances              |  |
| Disp.mode&color | Stealth mode                             | Off, On                         |  |
|                 | Good range                               |                                 |  |
|                 | Under range                              | Yellow, Light blue, Dark blue,  |  |
|                 | Over range                               | Light green, Pink, White        |  |
|                 | Below threshold                          |                                 |  |
| Printout        | see "Straight Weighing"                  |                                 |  |

#### Description Tolerance type Specifying which parameters have to be entered for Over/Under Checkweighing/ Filling Off No tolerance type predefined, it can be set individually when entering Over/Under Checkweighing/Filling parameters. Absolute A low and a high weight value must be entered. These weights and all weights within this range are treated as being within tolerance. Relative The target weight has to be entered as an absolute weight, upper and lower tolerances as deviations in weight from the target weight. Percent The target weight has to be entered as an absolute weight, upper and lower tolerances as deviations in percent from the target weight. This setting is not available for counting. Default values Storing default tolerance values If you always use the same tolerances for Over/Under Checkweighing, you can store these tolerances and thus avoid entering tolerances all the time. Act. deft. values Activating usage of default tolerance values. Off Default tolerance values not used On Default tolerance values used Entering the default values for Tolerance – and Tolerance +. Rel. weight Per. weight Entering the default percentages for Tolerance – and Tolerance +. Rel. pieces Entering the default values for Tolerance – and Tolerance + in pieces.

10/13

| Output                | Setting output options                                                                                                    |  |
|-----------------------|----------------------------------------------------------------------------------------------------|--|
| Thresh % of tol-      | When Thresh % of tol- is reached, the colored display will change from the"Below threshold" color to the "Tolerance -" color.This feature can be used to show the "Tolerance -" color when you are already near thetargetPossible settings0 100 % (of the "Tolerance -" value)Factory setting12 % |  |
| Beeper                | Setting the beeper for Over/Under Checkweighing                                                                                                    |  |
| Off                   | No beeper                                                                                                    |  |
| Within tolerances     | A short beep will sound when a weight value within the tolerance values is reached                                                                                                    |  |
| Outside tolerances    | A short beep will sound when a weight value outside the tolerance values is reached                                                                                                    |  |
| Beeper mode           | Defining how the beeper will act                                                                                                    |  |
| Continuous            | Beeping on every change in weight within the selected range                                                                                                    |  |
| Stable                | Beeping only when a stable weight value within the selected range is recognised                                                                                                    |  |
| Auto print            | Setting the automatic printout                                                                                                    |  |
| Off                   | No automatic printout                                                                                                    |  |
| Within tolerances     | Automatic printout when a stable weight value within the tolerance values is reached                                                                                                    |  |
| Outside tolerances    | Automatic printout when a stable weight value outside the tolerance values is reached                                                                                                    |  |
| Display mode & colors | Setting the weight display in the Over/Under Checkweighing application                                                                                                    |  |
| Stealth mode          | This menu item is not available if the scale is approved.                                                                                                    |  |
| Off                   | Weight display                                                                                                    |  |
| On                    | No weight display, only the colored display for "too light", "good" and "too heavy".                                                                                                    |  |
| Good range            | Selecting the color to indicate a weight value within tolerances<br>Factory setting: green                                                                                                    |  |
| Under range           | Selecting the color to indicate a weight value below "Tolerance –"<br>Factory setting: red                                                                                                    |  |
| Over range            | Selecting the color to indicate a weight value above "Tolerance +"<br>Factory setting: yellow                                                                                                    |  |
| Below threshold       | Selecting the color to indicate a weight value below "Threshold as $\%$ of ToI –" Factory setting: white                                                                                                    |  |
| Printout              | Defining printer and template in the Over/Under Checkweighing application                                                                                                    |  |
|                       | See "Straight weighing"                                                                                                    |  |

#### 2.4.5 Application -> Totalizing

#### Overview

| Level 1  | Level 2       | Level 3            | Level 4        |
|----------|---------------|--------------------|----------------|
| Mode     | Mode          | Manual, Auto +, Au | ito -          |
|          | Zero return   | Off, On            |                |
| Printout | Lot print     | COM1, COM2         | Off, Standard, |
|          | Final print   |                    | Template 10    |
|          | Summary print |                    |                |

|                           | Description                                                                                  |
|---------------------------|----------------------------------------------------------------------------------------------|
| Mode                      | Configuring totalising                                                                       |
| Mode                      |                                                                                              |
| Manual                    | Items must be totalized manually with the soft key $+$                                       |
| Auto +                    | Stable weight values will be totalized automatically                                         |
| Auto -                    | Automatic totalizing of stable weight values in subtractive weighing                         |
| Zero return               | Reaching a stable zero point between two items                                               |
| On                        | All load must first be removed from the scale before totalizing of the next item is possible |
| Off                       | No load removal requested between two items                                                  |
| Printout                  | Configuring printouts                                                                        |
| Lot print                 | Printout for each individual item                                                            |
| Final print               | Printout of the total at the end of totalising                                               |
| Summary print             | Additional printout of the individual items and the total after completion of totalizing.    |
| COM1, COM2                | Selecting the printer interface for the lot printout                                         |
| Off                       | No automatic printout                                                                        |
| Standard                  | Automatic printout using the standard template which is predefined in the factory.           |
| Template 1<br>Template 10 | Automatic printout using the selected template                                               |

| 2.4.6        | Application -> Memory                                                                        |
|--------------|----------------------------------------------------------------------------------------------|
| Custom field | Selecting information to be stored with the alibi data record in the additional custom field |
|              | Select from the following:                                                                   |
|              | Off, Ter. model, Ter. loc., Article, Article descrip.,                                       |
|              | ID1, ID2, ID3, APW, Qty, Ter. SNo.                                                           |

| 2.4.7             | Application -> Database                                                  |
|-------------------|--------------------------------------------------------------------------|
| Description field |                                                                          |
| Off               | No field for entering a description.                                     |
| On                | Each data record has an additional field to enter, e.g., an article name |
| Delete record     | Select a data record to be deleted.                                      |
| Delete all        | Delete all data records.                                                 |
|                   | A safety prompt is displayed.                                            |
| Print all         | Print all data records.                                                  |

| 2.4.8         | Application -> Prompting                                             |
|---------------|----------------------------------------------------------------------|
| Арр           | Selecting the workflow which shall be supported by the prompt        |
| Tare / Sample | Reference determination: First tare, then add reference parts        |
| Sample / Tare | Reference determination: First weigh reference parts, then tare      |
| Handsfree     | Counting without a keystroke                                         |
| Take away     | Over/Under Checkweighing out of a container without pressing any key |
| Multi tare    | Taring of several containers with the same tare weight               |
| Additive tare | Adding the known tare weight of different containers                 |

|       | A                      | B                                         |                   |              |
|-------|------------------------|-------------------------------------------|-------------------|--------------|
| 2.4.9 | Application -> Reset - | <ul> <li>Resetting application</li> </ul> | settings to tacto | ory settings |

| Perform reset ? | Confirmation inquiry                                                |
|-----------------|---------------------------------------------------------------------|
|                 | Reset the application settings to factory settings with <b>OK</b> . |

#### 2.5 Terminal menu block

The Terminal menu block consists of the following main subblocks, which are described in detail in the following.

- Device
- Access
- Reset

Factory settings are printed in **bold** in the following overview.

#### 2.5.1 Terminal -> Device - General device settings

| Level 1             | Level 2                                                             | Level 3                                                                                   | Level 4                                                                                                    | Level 5                                                                                                    |  |  |  |
|---------------------|---------------------------------------------------------------------|-------------------------------------------------------------------------------------------|----------------------------------------------------------------------------------------------------|----------------------------------------------------------------------------------------------------|--|--|--|
| Region              | Language                                                            | English, US English, Deutsch, Français, Italiano,<br>Español, Chinese,                    |                                                                                                    |                                                                                                    |  |  |  |
|                     | Date format                                                         | MM/DD/YY, MM/<br>YY/MM/DD, YYY                                                            | M/DD/YY, MM/DD/YYYY, MMM/DD/YYYY, DD/MM/YY, DD/MMM/YYYY,<br>YY/MM/DD, YYYY/MMM/DD, YYYY/MM/DD, <b>DD/MM/YYYY</b> |                                                                                                    |  |  |  |
|                     | Set date                                                            | Set year                                                                                  |                                                                                                    |                                                                                                    |  |  |  |
|                     |                                                                     | Set month                                                                                 |                                                                                                    |                                                                                                    |  |  |  |
|                     |                                                                     | Set day                                                                                   |                                                                                                    |                                                                                                    |  |  |  |
|                     | Time format                                                         | 24:MM, 12:MM                                                                              | tt, 24:MM:SS                                                                                                    | , 12:MM:SS tt                                                                                                    |  |  |  |
|                     | Set time                                                            | Set hour                                                                                  |                                                                                                    |                                                                                                    |  |  |  |
|                     |                                                                     | Set minutes                                                                               |                                                                                                    |                                                                                                    |  |  |  |
| Sleep               | <b>Off</b> , 1 minute, 3 minutes, 5 minutes, 15 minutes, 30 minutes |                                                                                           |                                                                                                    |                                                                                                    |  |  |  |
| Identifica-<br>tion | SNo. Ter., 5                                                        | Ferminal Model                                                                            | , Terminal lo                                                                                                    | oc., Terminal ID                                                                                                    |  |  |  |
| Display             | Display<br>layout                                                   | Default, 3-li                                                                             | ne mode, Colo                                                                                                    | or mode                                                                                                    |  |  |  |
|                     | Contrast                                                            | 1 5 10                                                                                    |                                                                                                    |                                                                                                    |  |  |  |
|                     | Brightness                                                          | 1 10                                                                                      |                                                                                                    |                                                                                                    |  |  |  |
|                     | Weight hold                                                         | <b>os</b> 10 s                                                                            |                                                                                                    |                                                                                                    |  |  |  |
|                     | Default<br>color                                                    | Yellow, Light blue, Dark blue, Red, Purple, Green,<br>Orange, Light green, Pink, White    |                                                                                                    |                                                                                                    |  |  |  |
|                     | Auxiliary<br>line                                                   | Not used, Dat<br>(not available for ap<br>Tolerance+, T<br>Reference cou<br>Total net, To | e & Time, Gro<br>proved scales),<br>olerance-, De<br>nt, Quantity<br>tal gross, To                               | oss, Net, Tare, High resolution<br>ID1, ID2, ID3, Target,<br>ev. to target, APW,<br>, Article name, Article desc.,<br>otal PCS, Lot, <b>Bargraph</b> |  |  |  |

#### Overview

| Level 1         | Level 2               | Level 3                                                           | Level 4                                                                                                    | Level 5                                                                                                    |  |
|-----------------|-----------------------|-------------------------------------------------------------------|----------------------------------------------------------------------------------------------------|----------------------------------------------------------------------------------------------------|--|
| Keyboard -      | Hard keys             | Power,<br>Clear,<br>Switch,<br>Info,<br>Transfer,<br>Numeric keys | Off, On                                                                                                    |                                                                                                    |  |
|                 | Soft key              | Soft key 1-1<br><br>Soft key 4-4                                  | Not used, Zero, Tare, High Resolution,<br>Avg. weighing, ID1, ID2, ID3, Prompt,<br>Alibi Memory, Switch scale, Ref N,<br>Ref N fix, APW, APW opt., Weight count,<br>Totalizing, Over/Under, Save article,<br>Recall article, Display layout |                                                                                                    |  |
|                 | Info key              | Page 1                                                            | Item 1<br><br>Item 5                                                                                                    | Not used, Date & Time,<br>Highres & net, Gross,<br>Net, Tare, ID1, ID2, ID3,<br>Terminal ID, Terminal loc.,<br>Terminal model, SNo. Terminal,<br>Terminal FW, SNo. Scale,<br>Scale FW, Target, To1-, To1+,<br>Dev. to target, APW, Quantity,<br>Article name, Article desc.,<br>Total gross, Total net,<br>Total PCS, Lot, MinWeigh,<br>IP address, Subnet mask,<br>Gateway |  |
|                 |                       | Page 2 & 3                                                        | Info page 2                                                                                                    | Off, System info, Contact info                                                                                                    |  |
|                 | Beeper                | Off, On                                                           | linto page 3                                                                                                    | Off, System into, Contact info                                                                                                    |  |
| Message<br>time | 1 s <b>, 2 s, .</b> . | 6 s                                                               |                                                                                                    |                                                                                                    |  |
| Timeout         | Mode                  | <b>Off</b> , Rental, Rental info                                  |                                                                                                    |                                                                                                    |  |
|                 | Set date              | Set year, Set month, Set day                                      |                                                                                                    |                                                                                                    |  |

#### Description

| Region                  | Country specific settings                                                                 |
|-------------------------|-------------------------------------------------------------------------------------------|
| Language                | Selecting the language of the operator interface.                                         |
|                         | We will expand the available languages continuously.                                      |
| Date format             | Selecting the date format                                                                 |
| Set date                |                                                                                           |
| Set year                | Entering the year in the selected format                                                  |
| Set month               | Entering the month in the selected format                                                 |
| Set day                 | Entering the day in the selected format                                                   |
| Time format             | Selecting the time format                                                                 |
| Set time                |                                                                                           |
| Set hour                | Entering the hour in the selected format                                                  |
| Set minutes             | Entering the minutes                                                                      |
|                         |                                                                                           |
| Sleep (Uperator access) | Setting the sleep mode                                                                    |
| Off                     | This menu item only appears on devices in <b>mains operation</b> .                        |
| 1 minute                | When Sleep is activated, the device switches off display and backlighting after the       |
|                         | time period set when not in use and gross weight is 0. Display and backlighting are       |
| 30 minutes              | switched on again by pressing a key or it the weight changes.                             |
| Identification          | Setting terminal identification data                                                      |
| Sno. Terminal           | Showing serial number of the weighing terminal                                            |
| Terminal model          | Showing the weighing terminal model, here: ICS466x                                        |
| Terminal loc.           | Entering the terminal location, e.g., floor and room                                      |
| Terminal ID.            | Entering the terminal identification, e.g., inventory number                              |
| Note                    | • Terminal location and terminal identification can be displayed in the auxiliary or info |
|                         | lines or printed out.                                                                     |
|                         | Terminal location and terminal identification can consist of up to 12 characters          |
|                         | (0 9 and decimal point)                                                                   |

Г

| Display                         | Setting the display according to your specific task                                                                                                    |
|---------------------------------|----------------------------------------------------------------------------------------------------|
| Display Layout                  | Selecting the presentation of the weight value.                                                                                                    |
| Contrast<br>(Operator access)   | Setting the contrast of the display.<br>This menu item is accessible with Operator access rights.                                                      |
| Brightness<br>(Operator access) | Setting the brightness of the display.<br>This menu item is accessible with Operator access rights.                                                    |
| Weight hold                     | Setting how long (in seconds) the weighing result will be frozen in the display after the transfer key 🕞 has been pressed or auto print was generated. |
| Default color                   | Setting the default color for straight weighing.                                                                                                    |
| Auxiliary line                  | Selecting the contents of the auxiliary display line.                                                                                                  |
| Keyboard                        | Setting the keyboard according to your specific task                                                                                                   |

| кеуроаго                         | Serring the keyboard according to your specific task                                                                                                    |  |
|----------------------------------|----------------------------------------------------------------------------------------------------|--|
| Hard keys                        | Locking/unlocking keys.<br>Possible keys Power (↺), Clear (℃), Switch / Toggle (✑), Info (ⅰ),<br>Transfer (⊡>), Numeric keys                                                                                                    |  |
| Soft keys                        | Assigning a function to the selected key.                                                                                                    |  |
| Soft key 1-1<br><br>Soft key 4-4 | <ol> <li>Select the soft key number</li> <li>Assign function</li> </ol>                                                                                                    |  |
| Info key                         | Configuring the items to be displayed using the info key $({f j})$                                                                                                    |  |
| Page 1                           | <ul><li>On the first page of the info key up to 9 information items on the weighing process can be configured.</li><li>1. Select item number</li><li>2. Assign information</li></ul>                                                                                                    |  |
| Page 2, Page 3                   | On pages 2 and 3 system and contact information will be displayed.<br>In case of a problem, here you will find your contact data and the system information<br>the service technician will ask for.<br>System information is set by the manufacturer, contact information is set by your sales<br>representative. |  |
| Beeper                           | When set to on, each keystroke will be confirmed by a short beep.                                                                                                    |  |
| Message time                     | Setting how long a message is displayed                                                                                                    |  |
| 1, 2, 3, 4, 5, 6                 | Setting how long a message is displayed in seconds.                                                                                                    |  |

| Time out    | Setting the behaviour when no action takes place on the terminal                                                                                                    |
|-------------|----------------------------------------------------------------------------------------------------|
| Mode        | Setting the time out mode.                                                                                                    |
| Off         | No time out setting.                                                                                                    |
| Rental      | The scale can only be used until a set date, e.g., when the scale is rented for a special event like a fair or a market. After the expiration date a message is displayed: "Rental expired" and the scale can no longer be used. |
| Rental info | When the set date has passed, a message is displayed: "Rental expired". By pressing the key ${f C}$ , the message is cleared and the scale can be used as before.                                                                |
| Set date    | Entering the expiration date.                                                                                                    |
| Set year    | Entering the year of the expiration date                                                                                                    |
| Set month   | Entering the month of the expiration date                                                                                                    |
| Set day     | Entering the day of the expiration date                                                                                                    |

#### 2.5.2 Terminal -> Access - Password for Supervisor menu access

| Supervisor      | Password for Supervisor menu access             |
|-----------------|-------------------------------------------------|
| Password        | Enter password for Supervisor menu access.      |
| Retype Password | Repeat the password entry.                      |
| Note            | The password can consist of up to 4 characters. |

2.6

T

#### Communication menu block

- A printer or a computer in the safe area must be connected via a communication module, refer to the ICS466x Guide for Installers.
- For detailed information on interface protocols and commands refer to the SICS Reference manual.

The Communication menu block consists of the following subblocks:

| Overview         | Showing the interfaces installed.                             |
|------------------|---------------------------------------------------------------|
| COM1             | Parameter settings for the standard RS232 interface COM1.     |
| COM2             | Parameter settings for the optional second communication      |
|                  | interface COM2.                                               |
| Define templates | Defining templates to be assigned to the application specific |
|                  | printouts                                                     |

The interfaces identify themselves. Therefore only those menu settings appear which are relevant for the individual interface.

If no optional interface is installed, the COM2 menu will not appear.

#### 2.6.1 Communication menu blocks for serial interfaces

#### Overview RS232/CL20mA menu block (COM1 / COM2)

| Level 1     | Level 2                                                                                                    | Level 3                                      | Level 4                    |  |
|-------------|----------------------------------------------------------------------------------------------------|----------------------------------------------|----------------------------|--|
| Mode        | Print, Auto print, <b>Dialog</b> , Continuous (Dialog), External inpu<br>Toledo Contweight, Toledo Contcount, Second display,<br>Digital scale |                                              |                            |  |
|             | Digitol B,<br>Digitol G                                                                                                    | Net<br>Gross<br>Tare                         | <b>Off</b> , On            |  |
| Printer     | Туре                                                                                                    | ASCII printer, Label pr                      | inter                      |  |
|             | ACII Format                                                                                                    | Line format                                  | Multiple, Single,<br>Fixed |  |
|             |                                                                                                    | Line length                                  | 1 <b>24</b> 100            |  |
|             |                                                                                                    | Separator                                    | . , : ; / \ Space          |  |
|             |                                                                                                    | Add line feed                                | <b>0</b> 9                 |  |
| External    | Preamble length                                                                                                    |                                              |                            |  |
| input       | Data length                                                                                                    |                                              |                            |  |
|             | Postamble length                                                                                                    |                                              |                            |  |
|             | Termination char. CR, LF, EOT,                                                                                                    |                                              |                            |  |
|             | Destination <b>Off</b> , Tare preset, ID1 ID3, APW, Article                                                                                    |                                              |                            |  |
| Parameter   | Baud 300, 600, 9600, 115200 baud                                                                                                    |                                              |                            |  |
|             | Parity                                                                                                    | 7 none, 8 none, 7 odd, 8 odd, 7 even, 8 even |                            |  |
|             | Handshake <b>Off</b> , Xon - Xoff                                                                                                    |                                              |                            |  |
|             | Checksum Off, On                                                                                                    |                                              |                            |  |
|             | STX Off, On                                                                                                    |                                              |                            |  |
| Reset RS232 | Perform Reset ?                                                                                                    |                                              |                            |  |

CL20mA interface is only available via a communication module in the safe area.

İ

| Level 1           | Level 2         | Level 3                                                 |
|-------------------|-----------------|---------------------------------------------------------|
| Mode              |                 |                                                         |
| Printer           | SAA RS232       |                                                         |
| External<br>input |                 |                                                         |
| Parameter         | Baud            | 300, 600, <b>9600</b> ,<br>115200 baud                  |
|                   | Parity          | 7 none, <b>8 none</b> , 7 odd,<br>8 odd, 7 even, 8 even |
|                   | Handshake       | <b>Off,</b> Xon - Xoff                                  |
|                   | RS-Type         | <b>RS422,</b> RS485                                     |
|                   | Net address     | <b>0</b> 31                                             |
|                   | Checksum        | Off, On                                                 |
| Reset RS4xx       | Perform Reset ? |                                                         |

i

The RS422 / RS485 interface is only available via a communication module in the safe area.

10/13

#### 2.6.2 Description of the communication menu blocks for serial interfaces

#### Communication -> COMx -> Mode - Operating mode of the serial interface

| Print                   | Manual data output to the printer with $\square$                                                                                                    |
|-------------------------|----------------------------------------------------------------------------------------------------|
| Auto print              | Automatic output of stable results to the printer (e.g., for series weighing operations)                                                                                                    |
| Dialog                  | Bi-directional communication via MT-SICS commands, control of the device via PC                                                                                                    |
| Continuous (Dialog)     | Ongoing output of all weight values via the interface                                                                                                    |
| External input          | Input other than via terminal keypad. What the input is used for is defined in the Destination menu block                                                                                                    |
| Toledo Contweight       | TOLEDO Continuous mode                                                                                                    |
| Toledo Contcount        | TOLEDO Continuous mode with counting results                                                                                                    |
| Second display          | On the selected interface port a second display is installed                                                                                                    |
| Digital scale           | On the selected interface port a digital scale is connected                                                                                                    |
| Digitol B,<br>Digitol G | Digitol compatible format. The gross weight is identified either by "B" of by "G".                                                                                                    |
|                         |                                                                                                    |
| NOTE                    | <ul> <li>Printing conditions for Auto print and Demand m auto:</li> <li>The weight must be heavier than 9 display increments.</li> <li>A weight change of at least 9 display increments is required to initiate the next printout.</li> </ul> |

#### Communication -> COMx -> Printer - Settings for protocol printout

| Туре                            | Selecting printer type                                                                                                    |
|---------------------------------|----------------------------------------------------------------------------------------------------|
| ASCII printer<br>Label printer  | <b>Note</b><br>If Label printer is selected, the transmitted data does not include the name of the<br>variable, e.g., date, gross, ID1, but the value and, if apropriate, the unit as a separate<br>line. This allows the label printer to fill its template with the required data. |
| ASCII Format                    | Selecting formats for the protocol printout                                                                                                    |
| Line format                     | Selecting line format:                                                                                                    |
| Multiple                        | Multiple lines                                                                                                    |
| Single                          | Single line                                                                                                    |
| Fixed                           | Fixed (Records output in single lines; every record includes the number of characters that was defined under Line length)                                                                                                    |
| Line length                     | Setting line length<br>This item is only displayed for the line formats Multiple and Fixed                                                                                                    |
| Separator                       | Selecting the separator<br>This item is only displayed for the line format Single                                                                                                    |
| Add line feed Adding line feeds |                                                                                                    |

#### Communication -> COMx -> External input - Configuring barcode input

| Preamble length   | The barcode may contain additional data ahead of the relevant data (preamble) and  |  |
|-------------------|------------------------------------------------------------------------------------|--|
| Data length       | behind (postamble).                                                                |  |
| Postamble length  | Enter the number of characters of preamble, (relevant) data and postamble          |  |
| Termination char. | Selecting the termination character which is used by the connected barcode scanner |  |
| Destination       | Selecting the item to be entered via barcode scanner                               |  |

#### Communication -> COMx -> Parameter - Communication parameters

Not all parameters are available on all serial interfaces. Refer to the overviews of the interfaces to check which parameters are available.

| Baud        | Selecting baud rate                                                                                                    |
|-------------|----------------------------------------------------------------------------------------------------|
| Parity      | Selecting parity                                                                                                    |
| Handshake   | Selecting handshake                                                                                                    |
| Checksum    | Activating/deactivating checksum byte                                                                                                    |
| STX         | Activating/deactivating STX<br>If STX is enabled, the STX signal (0x02) is sent at the beginning of each output string<br>that is sent via the interface. |
| RS Type     | Selecting type of the optional RS422/RS485 interface                                                                                                    |
| Net Address | Assigning network address                                                                                                    |

| 2.6.3 | Communication – | Define | templat  |
|-------|-----------------|--------|----------|
| 2.6.3 | Communication – | Detine | template |

| Level 1    | Level 2 | Level 3                                                 |
|------------|---------|---------------------------------------------------------|
| Template 1 | Line 1  | Not used, Header *, Date, Time, Gross, Net, Tare,       |
|            |         | High resolution, ID1, ID2, ID3, Terminal ID,            |
| Template 5 | Line 30 | Terminal loc., SNo. Terminal, SNo. Scale, Star line,    |
|            |         | New line, Form feed, Target, Tolerance -, Tolerance +,  |
|            |         | Tolerance type, Deviation, Weight position, Average PW, |
|            |         | Reference count, Quantity, Article, Article descrip.,   |
|            |         | (Alibi) Record number                                   |

\* The content of these items has to be entered via SICS command.

#### **Configuring templates**

- 1. Select a template.
- 2. Select a line.
- 3. Assign an item.

There are 5 more templates available (Template 6 ... Template 10). Please ask your METTLER TOLEDO service technician to configure these templates.

#### 2.7 Maintenance menu block

| Level 1               | Level 2              | Level 3         | Level 4       |
|-----------------------|----------------------|-----------------|---------------|
| Scale test            | Scale 1              | External test   | Perform test? |
|                       | Scale 2              | Conf. ext. test | Test weight   |
|                       |                      |                 | Weight name   |
|                       |                      |                 | Tolerance     |
|                       | Auto print           | On, Off         |               |
| Keyboard test         | Perform test?        |                 |               |
| Display test          | Perform test?        |                 |               |
| Serial no. SNo. scale |                      |                 |               |
|                       | SNo. terminal        |                 |               |
| Print setup           | Print menu settings? |                 |               |
| Tool comm.            | Port                 |                 |               |
|                       | Baudrate             |                 |               |
|                       | Start                |                 |               |
| Reset all             | Perform reset?       |                 |               |

2.7.1 Overview

| 2.7.2           | Description                                                                                                    |
|-----------------|----------------------------------------------------------------------------------------------------|
| Scale test      | Testing the selected scale                                                                                                    |
| External test   | For scales without an internal test weight<br>Before performing an external test for the first time, the test weight must be configured<br>under Conf. ext. test.                                                                                                    |
| Perform test?   | <ol> <li>Press the soft key <b>OK</b> to start the test.<br/>Preload is displayed.</li> <li>If applicable, load the preload and press the soft key <b>OK</b>.<br/>The test weight is blinking.         <ol> <li>Load the requested test weight and press the soft key <b>OK</b>.<br/>The deviation of test weight value and actually weighed value is displayed.</li> </ol> </li> </ol> |
| Conf. ext. test | Configuring the external test weight                                                                                                    |
| Test weight     | Setting the test weight value                                                                                                    |
| Weight name     | Entering the test weight name                                                                                                    |
| Tolerance       | Setting the test tolerance                                                                                                    |
| Auto print      | Activating/deactivating the automatic printout of the scale test result                                                                                                    |

| Keyboard test | Testing the keyboard                                                                                                    |  |
|---------------|----------------------------------------------------------------------------------------------------|--|
| Perform test? | <ol> <li>Press the soft key <b>OK</b> to start the keyboard test.</li> <li>Press the keys in the displayed order.<br/>If the key works, the device switches to the next key.<br/>The keyboard test is terminated by pressing <sup>(1)</sup>.</li> </ol> |  |
|               |                                                                                                    |  |
| Display Test  | Testing the display                                                                                                    |  |
|               |                                                                                                    |  |

| Perform test? | 1. Press the soft key <b>OK</b> to start the display test.                          |
|---------------|-------------------------------------------------------------------------------------|
|               | A checkerboard pattern is displayed.                                                |
|               | 2. Press any key to invert the checkerboard pattern.                                |
|               | 3. Press any key to show the colored display.                                       |
|               | 4. Repeat pressing a key until "Perform test?" is displayed again.                  |
|               | The display is working properly if all fields are displayed without missing pixels. |

| Serial number | Displaying serial numbers                                        |  |
|---------------|------------------------------------------------------------------|--|
| SNo. scale    | Displaying the serial number of the connected weighing platform. |  |
| SNo. terminal | Displaying the serial number of the weighing terminal.           |  |

| Print Setup         | Printout of a list of all menu settings  |  |
|---------------------|------------------------------------------|--|
| Print menu settings | → Press <b>OK</b> to start the printout. |  |

| Tool comm. | Testing the communication           |  |
|------------|-------------------------------------|--|
| Port       | Selecting the COM port to be tested |  |
| Baudrate   | Setting the baudrate for testing    |  |
| Start      | Start tool communicationt test      |  |

| Reset All       | Reset all settings to factory settings                                                                   |  |
|-----------------|----------------------------------------------------------------------------------------------------|--|
| Perform reset ? | <ul> <li>Confirmation inquiry</li> <li>Reset all settings to factory settings with <b>OK</b>.</li> </ul> |  |

## 3 Technical data and accessories

#### 3.1 Technical data

| Housing                     | Stainless steel                                                                                                    |  |
|-----------------------------|----------------------------------------------------------------------------------------------------|--|
| Display                     | Monochrome LCD graphical display, with colored backlighting                                                                                                    |  |
| Keyboard                    | <ul><li>Tactile-touch membrane keypad (PET)</li><li>Scratch-resistant labelling</li></ul>                                                                                                    |  |
| Protection type             | • IP65                                                                                                    |  |
| Net weight                  | Weighing terminal     2.8 kg / 6.1 lb                                                                                                    |  |
| Mains<br>connection         | • Via APS768x                                                                                                    |  |
| Ambient<br>conditions       | <ul> <li>Application indoor use only</li> <li>Altitude up to 2,000 m</li> <li>Temperature range Class II/III -10 40 °C / 14 104 °F</li> <li>Humidity: Max. rel. humidity 85 % for temperatures up to 40 °C</li> </ul>                                                                   |  |
| Ignition<br>protection type | <ul> <li>EN/IECEx</li> <li>II 2G Ex ib IIC T4 Gb, -10 °C +40 °C</li> <li>II 2D Ex ib IIIC T60°C Db</li> <li>IP65</li> <li>cFM<sub>us</sub></li> <li>IS Class I, II, III; Division 1;</li> <li>Group A, B, C, D, E, F, G; T4; Ta = 40 °C</li> <li>AEx ib IIC T4; IP65; Type 4</li> </ul> |  |
| Interfaces                  | <ul> <li>1 interface RS232-IS and 1 scale interface integrated</li> <li>1 additional optional communication interface possible</li> <li>1 additional optional scale interface possible</li> </ul>                                                                                       |  |
| W & M<br>approvals          | <ul> <li>OIML Class II, III, IIII</li> <li>NTEP Class II, III</li> </ul>                                                                                                    |  |

#### **Applications**

- Weighing
- Average weighing
- Over/Under Checkweighing
- Counting
- Totalizing
- Database
- Prompting
- Alibi Memory

#### Analog scale interface

| Impedance                  | • 80 3,000 Ω                                   |
|----------------------------|------------------------------------------------|
| Excitation                 | • 3.3 V                                        |
| Sensitivity                | up to 3 mV/V                                   |
| Max. resolution            | • 10,000 e (OIML)                              |
|                            | <ul> <li>300,000 d (non approvable)</li> </ul> |
| Min. verification interval | <ul> <li>0.26 μV/e</li> </ul>                  |

#### Dimensional drawing

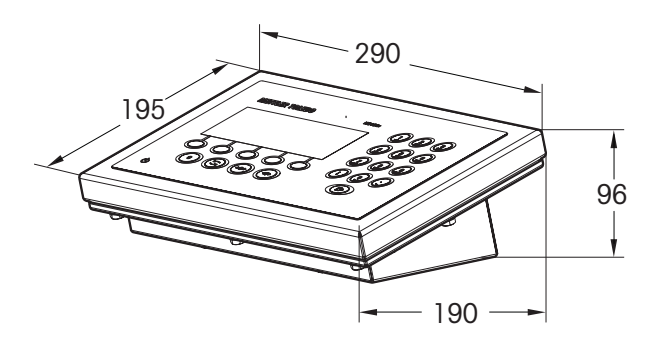

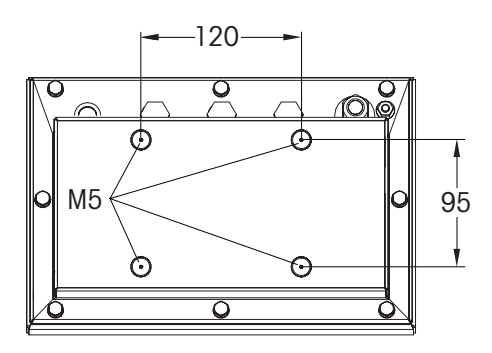

#### 3.2 Accessories

| Accessories                                                                 | Order no.                |
|-----------------------------------------------------------------------------|--------------------------|
| ICS466x digital scale IF kit                                                | 30 076 833               |
| ICS466x active CL IF kit                                                    | 30 076 831               |
| ICS466x passive CL IF kit                                                   | 30 076 830               |
| ICS466x sealing kit                                                         | 30 076 829               |
| ICS466x bracket kit                                                         | 30 076 832               |
| Column, stainless steel<br>Height 330 mm / 1.3 ft<br>Height 660 mm / 2.6 ft | 22 010 334<br>22 010 335 |
| Column adapter                                                              | 22 015 188               |
| ICS466x column kit Kx-T4                                                    | 22 026 682               |
| ICS466x compact scale kit Kx-T4                                             | 22 026 683               |
| Floor stand, height 1000 mm / 3.3 ft, stainless steel                       | 00 504 132               |
| Stand base, stainless steel                                                 | 00 503 701               |
| Wall bracket, stainless steel                                               | 00 504 130               |
| Bench stand, stainless steel                                                | 00 504 128               |
| Retainer, stainless steel                                                   | 22 012 196               |
| APS768x power supply<br>APS768x-230 V<br>APS768x-120 V                      | 22 021 262<br>22 021 261 |
| ACM200 interface converter<br>ACM200-AC<br>ACM200-DC                        | 22 016 767<br>22 023 347 |

## Appendix

#### Notice for verified instruments in EC countries

Weighing instruments verified at the place of manufacture bear the preceding mark on the packing label and a green "M" sticker on the descriptive plate. They may be set to work immediately.

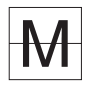

4

4.1

Weighing instruments which are verified in two steps have no green "M" on the descriptive plate and bear the preceding identification mark on the packing label. The second step of the verification must be carried out by the approved METTLER TOLEDO service or Weights and Measures authorities. Please contact your METTLER TOLEDO organisation. The first step of the verification has been carried out at the manufacturing plant.

If national regulations in individual countries limit the period of validity of the verification, the operator of such a weighing instrument is himself responsible for its timely re-verification.

#### 4.2 Tables of Geo Code values

For weighing instruments verified at the manufacturer's, the Geo Code value indicates the country or geographical zone for which the instrument is verified. The Geo Code value set in the instrument (e.g. "Geo 18") appears briefly after switching on.

Table "Geo Code values 3000e" shows the Geo Code values for European countries.

Table "Geo Code values 6000e/7500e" shows the Geo Code values for different gravitation zones.

4.2.1

Geo Code values 3000e, OIML Class III (European Countries)

| Country  | Geographical latitude | Geo Code value |
|----------|-----------------------|----------------|
| Austria  | 46°22′ – 49°01′       | 18             |
| Belgium  | 49°30′ – 51°30′       | 21             |
| Bulgaria | 41°41′ – 44°13′       | 16             |
| Croatia  | 42°24′ – 46°32′       | 18             |
| Czechia  | 48°34′ – 51°03′       | 20             |
| Denmark  | 54°34′ – 57°45′       | 23             |
| Estonia  | 57°30′ – 59°40′       | 24             |
| Finland  | 59°48′ – 64°00′       | 25*            |
|          | 64°00′ – 70°05′       | 26             |
| France   | 41°20′ – 45°00′       | 17             |
|          | 45°00′ – 51°00′       | 19*            |
| Germany  | 47°00′ – 55°00′       | 20             |
| Greece   | 34°48′ – 41°45′       | 15             |
| Hungary  | 45°45′ – 48°35′       | 19             |
| Iceland  | 63°17′ – 67°09′       | 26             |
| Ireland  | 51°05′ – 55°05′       | 22             |
| Italy    | 35°47′ – 47°05′       | 17             |
| Latvia   | 55°30′ – 58°04′       | 23             |

| Country        | Geographical latitude | Geo Code value |
|----------------|-----------------------|----------------|
| Liechtenstein  | 47°03′ – 47°14′       | 18             |
| Lithuania      | 53°54′ – 56°24′       | 22             |
| Luxemburg      | 49°27′ – 50°11′       | 20             |
| Netherlands    | 50°46′ – 53°32′       | 21             |
| Norway         | 57°57′ – 64°00′       | 24*            |
|                | 64°00′ – 71°11′       | 26             |
| Poland         | 49°00′ – 54°30′       | 21             |
| Portugal       | 36°58′ – 42°10′       | 15             |
| Romania        | 43°37′ – 48°15′       | 18             |
| Slovakia       | 47°44′ – 49°46′       | 19             |
| Slovenia       | 45°26′ – 46°35′       | 18             |
| Spain          | 36°00′ – 43°47′       | 15             |
| Sweden         | 55°20′ – 62°00′       | 24*            |
|                | 62°00′ – 69°04′       | 26             |
| Switzerland    | 45°49′ – 47°49′       | 18             |
| Turkey         | 35°51′ – 42°06′       | 16             |
| United Kingdom | 49°00′ – 55°00′       | 21*            |
|                | 55°00′ – 62°00′       | 23             |

\* factory setting

10/13

#### 4.2.2

Geo Code values 6000e/75000e OIML Class III (Height  $\leq$  1000 m)

| Geographical latitude | Geo Code value |
|-----------------------|----------------|
| 00°00′ – 12°44′       | 18             |
| 05°46′ – 17°10′       | 21             |
| 12°44′ – 20°45′       | 16             |
| 17°10′ – 23°54′       | 18             |
| 20°45' - 26°45'       | 20             |
| 23°54′ – 29°25′       | 23             |
| 26°45′ – 31°56′       | 24             |
| 29°25′ – 34°21′       | 25*, 26        |
| 31°56′ – 36°41′       | 17, 19*        |
| 34°21′ – 38°58′       | 20             |
| 36°41′ – 41°12′       | 15             |
| 38°58′ – 43°26′       | 19             |
| 41°12′ – 45°38′       | 26             |

| Geographical latitude           | Geo Code value |
|---------------------------------|----------------|
| 43°26′ – 47°51′                 | 18             |
| 45°38' - 50°06'                 | 22             |
| 47°51′ – 52°22′                 | 20             |
| 50°06′ – 54°41′                 | 21             |
| $52^{\circ}22' - 57^{\circ}04'$ | 24*, 26        |
| 54°41′ – 59°32′                 | 21             |
| $57^{\circ}04' - 62^{\circ}09'$ | 15             |
| 59°32′ – 64°55′                 | 18             |
| 62°09′ – 67°57′                 | 19             |
| 64°55′ – 71°21′                 | 18             |
| 67°57′ – 75°24′                 | 15             |
| 71°21′ – 80°56′                 | 24*, 26        |
| 75°24′ – 90°00′                 | 18             |

\* factory setting

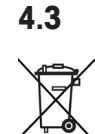

#### Disposal

In conformance with the European Directive 2002/96 EC on Waste Electrical and Electronic Equipment (WEEE), this device may not be disposed of with domestic waste. This also applies to countries outside the EU, according to their specific requirements.

→ Please dispose of this product in accordance with local regulations at the collecting point specified for electrical and electronic equipment.

If you have any questions, please contact the responsible authority or the distributor from which you purchased this device.

Should this device be passed on to other parties (for private or professional use), the content of this regulation must also be related.

Thank you for your contribution to environmental protection.

#### 4.4 Protocol printouts

#### P25 printouts, in English

#### Straight weighing – standard template

| Gross<br>Net | 255<br>94 | 9<br>9   | Gross/net/tare weights |
|--------------|-----------|----------|------------------------|
| Tare         | 161       | 9        | Starling               |
|              | ****      | <b>۲</b> | Siumine                |

#### Average weighing with header and identification data

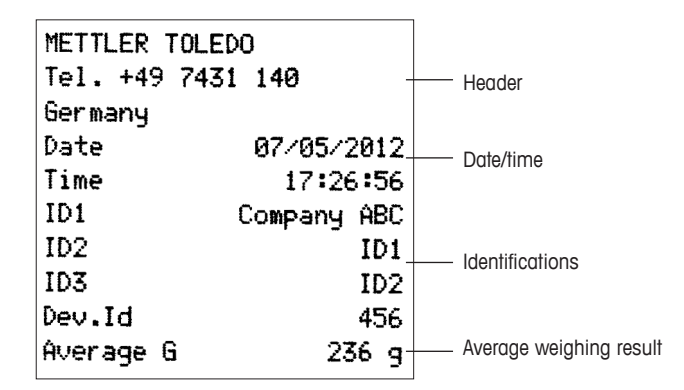

#### Piece counting with header and identification

| METTLER T<br>Tel. +49 | OLEDO<br>7431 140 - | Header                 |
|-----------------------|---------------------|------------------------|
| Germany               |                     |                        |
| Date                  | 07/05/2012          | Date/time              |
| Time                  | 17:35:39            |                        |
| ID1                   | Company ABC         |                        |
| ID2                   | ID1                 | Identifications        |
| ID3                   | ID2                 |                        |
| Dev.Id                | 456                 |                        |
| Gross                 | 756 g               |                        |
| Tare                  | 161 g-              | Gross/tare/net weights |
| Net                   | 595 g               |                        |
| APW                   | 99                  | Poforonco wojaht data  |
| Ref Cnt               | 10 PCS              |                        |
| Quantity              | 63 PCS              | Counting result        |

#### **Over/Under Checkweighing**

| Date      | (     | a5/02/20 | 902_            | Date/time          |
|-----------|-------|----------|-----------------|--------------------|
| Time      |       | 06:39:   | 33              |                    |
| Terminal  | model | Device   | lam-            | <br>Identification |
| Gross     |       | 5.000    | kg-             | <br>Gross weight   |
| Target    |       | 4.800    | kg              |                    |
| High      |       | 5.100    | kg              | Quar/Under         |
| Low       |       | 4.500    | kg <sup>-</sup> |                    |
| Deviation | n     | 0.200    | kg              | Checkweighing info |
|           |       |          |                 |                    |
|           |       |          |                 |                    |

#### 4.5 Index

### **C**

| Counting               | 16 |
|------------------------|----|
| Autosampling           | 17 |
| Auxiliary scale        | 18 |
| Bulk scale             | 18 |
| Reference scale        | 18 |
| Reference weight check | 17 |

### Dir

| Dimensions          | Μ |
|---------------------|---|
| Display             |   |
| Auxiliary line      |   |
| Disposal 40         |   |
| Dynamic weighing 16 |   |
|                     |   |

#### E

| Environment    | 35 |
|----------------|----|
| External input | 31 |

#### G

| Geo value 38 |
|--------------|
|--------------|

#### I

| Identifications 2    | 5 |
|----------------------|---|
| Info key 2           | 6 |
| Interface settings 2 | 7 |
| RS2322               | 8 |
| RS422 / RS4852       | 9 |

#### Μ

| Menu                 |
|----------------------|
| Application15        |
| Communication 27     |
| Operation5           |
| Password5            |
| Scale (analog) 8     |
| Scale (IDNet)12      |
| Terminal             |
| Mode                 |
| Dialog mode 30       |
| Digitol 30           |
| External input       |
| Print mode 30        |
| Second display       |
| Toledo Continuous 30 |
|                      |
| Ρ                    |

#### **T** Tare

| Automatic clearing 10, 1 | 3  |
|--------------------------|----|
| Automatic taring 10, 1   | 3  |
| Chain tare 10, 1         | 3  |
| Technical data 3         | 85 |
| Templates 15, 3          | 82 |
| Test                     |    |
| Display3                 | 84 |
| Keyboard 3               | 84 |
| Scale 3                  | 33 |
|                          |    |

#### V

| Verified instruments in EC |    |
|----------------------------|----|
| countries                  | 38 |

#### **Z** Zero

Automatic zero update. 10, 13

#### s SICS

Command set..... 27

Printout examples ...... 41 Prompting ...... 22

#### 42 METTLER TOLEDO Technical manual ICS466x

## **METTLER TOLEDO** Service

# To protect your METTLER TOLEDO product's future:

METTLER TOLEDO Service assures the quality, measuring accuracy and preservation of value of all METTLER TOLEDO products for years to come.

Please send for full details about our attractive terms of service. Thank you.

#### www.mt.com/service

For more information

 Mettler-Toledo (Albstadt) GmbH

 D-72458 Albstadt

 Tel.
 + 49 7431-14 0

 Fax
 + 49 7431-14 232

Subject to technical changes © 10/2013 Mettler-Toledo (Albstadt) GmbH Printed in Germany Order number 22026632A

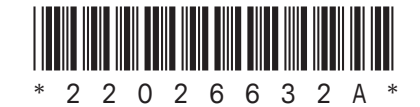